## USAID GLOBAL HEALTH SUPPLY CHAIN PROGRAM

**Procurement and Supply Management** 

# ACCESSING VENDOR PORTAL PICKUP ADDRESS MANAGEMENT

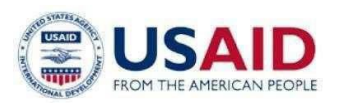

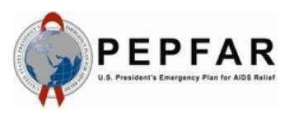

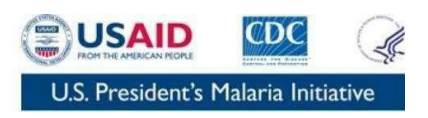

November 20, 2022

This publication was produced for review by the U.S. Agency for International Development. It was prepared by Chemonics International Inc.

DISCLAIMER

The authors' views expressed in this publication do not necessarily reflect the views of the U.S. Agency for International Development or the U.S. government.

## Table of Contents

| Pickup Address Management                                | 3  |
|----------------------------------------------------------|----|
| Overview                                                 | 3  |
| Features                                                 | 3  |
| Navigating to Pickup Locations in ARTMIS Supplier Portal | 3  |
| Search Pickup Locations:                                 | 5  |
| Create Pickup Locations:                                 | 6  |
| Edit Pickup Location Contact Details:                    | 11 |
| Delete Pickup Location                                   | 12 |

## **Pickup Address Management**

#### Overview

The purpose of this guide is to outline the steps needed for Suppliers to successfully add and manage pickup location addresses in the Ivalua Supplier Portal module within the Chemonics ARTMIS platform. The form is a structured way of using the GS1/GLN format for suppliers to manage their pickup addresses in Ivalua to allow successful delivery of purchase orders.

As a Supplier, you will need to perform the following activities/steps as part of the creation of Supplier Pickup Locations. This is a multistep process that also requires a GHSC Quality Assurance process to validate the address via a system workflow. Failure to follow the process may delay the processing of purchase orders.

Validated addresses will be integrated in ARTMIS and allow procurement users to select the pre-approved pickup address during the purchase orders creation process.

Please direct inquiries to your Supplier Relationship Manager and/or to the PSM MIS Help Desk at psmmishelpdesk@ghsc-psm.org.

#### Features

- Search Pickup Locations
- Create Pickup Locations
- Edit Pickup Location Contact Details
- Delete Pickup Locations

#### Navigating to Pickup Locations in ARTMIS Supplier Portal

Access the Web browser and enter <u>https://chemonics.ivalua.app/page.aspx/en/usr/login</u>. The user will be taken to Chemonics User Interface log in page.

| Chemonics |                                                                                                    | - A O                                                                                                    |
|-----------|----------------------------------------------------------------------------------------------------|----------------------------------------------------------------------------------------------------|
| < D       | Login                                                                                                    |                                                                                                    |
|           | We would be a constrained of the two series of the two series of two series of two series of two serie | IDENTIFICATION         Login*         *         Password*         //>         Lost your password?         Lost your password? |
|           |                                                                                                    | New Supplier? Register Now  Show public request for proposals  Durations on New Value Learning In <sup>2</sup>                |

After successfully entering your credentials, you will be taken to the home page of the Supplier Portal. Select the *Company Profile* button to navigate to the General Info Page.

| Chemonics General Info.             | Sourcing Contracts Performance                                                                                                    |               |            |
|-------------------------------------|----------------------------------------------------------------------------------------------------|---------------|------------|
| Company<br>Profile<br>Review Client | Announcement<br>Alert: User access will be disabled after<br>120 days of inactivity. Users must log<br>into the application with their<br>credentials every 120 days to avoid<br>disruption. If your access was disabled,<br>contact your Supplier Relationship<br>Manager (SRM) or send a detailed email<br>to PSMMISHelpDesk@ghsc-psm.org for<br>guidance. | My to-do list | Go to page |
| 0<br>RFx in Progress                |                                                                                                    |               |            |

> On the *General Info Page*, select the *Pickup Locations* link on the left navigation bar.

|   |                     | << |                    |   |                       |
|---|---------------------|----|--------------------|---|-----------------------|
| i | Company Information |    |                    |   |                       |
| - | Contacts            |    |                    |   |                       |
|   | Documents & Certs.  |    | Company            |   |                       |
| £ | Pickup Locations    |    | company            |   |                       |
| ß | Qualifications      | _  | Company Legal Name |   |                       |
| ď | Change Log          |    | SIRET #            |   | Gov't I.D.# (EIN SIRE |
|   |                     |    | Website            |   | Tax ID Number         |
|   |                     |    |                    | Z |                       |

#### Search Pickup Locations:

Pickup Location has been part of ARTMIS for some time, you may have provided those details to Procurement Specialists for purchase order processing. We've taken those Pickup Location Addresses and loaded that data to ARTMIS. Prior to creating new Pickup Locations, Suppliers are requested to search for Pickup Locations listed under their supplier profile.

| - | Contacts           |                     |    |                   |   |               |     |              |                 |   |              |       |
|---|--------------------|---------------------|----|-------------------|---|---------------|-----|--------------|-----------------|---|--------------|-------|
| B | Documents & Certs. | Kanwards            |    | Location GLN      |   | Company N     |     | Location (   | ******          | - |              |       |
| Ł | Pickup Locations   | Reywords            |    | Location GEN      |   | Company N     | ame | Cocations    | *               |   | Q. Search    | Reset |
| ŵ | Qualifications     |                     |    | 5.0               | - |               | -   |              |                 | _ |              |       |
| ď | Change Log         | Add Pick-up Locatio | ns | ľ                 |   |               |     |              |                 |   |              |       |
|   |                    | Location GLN        | 0  | GS1 Location Type | 0 | Location Role | 0   | Company Name | Location Status | 0 | Pick-up Addr | ess ¢ |
|   |                    | 0 Record(s)         |    |                   |   |               |     |              |                 |   |              |       |

- Users can search for the Pickup Location using the search criteria fields available on the Pickup locations tab. Those fields are Keywords, Location GLN, Company Name and Location Status.
  - Keywords: You may search by adding key words contained in a Pickup Location address. This search functionality completes a "wild card" search on all records based on the key word and may not yield correct results.
  - o Location GLN: Specify the GLN of the Pickup Location Address to retrieve the record.
  - *Company Name*: Specify the company name of the Pickup Location to retrieve the record.
  - *Location Status*: Search by the status of the Pickup Location. The following statuses are listed in the drop down Draft, Validation in Progress, Validated and Approved.
- You may also export the Pickup Location Addresses under your profile to complete an offline search. To download Pickup Locations, select the small gear icon and select the *Download Table* option. *Note: The file will be downloaded in Excel format.*

|      |                      |                         |               |                |                   |                       | Grid settings                                        |   |      |
|------|----------------------|-------------------------|---------------|----------------|-------------------|-----------------------|------------------------------------------------------|---|------|
| Keyw | vords                | Location GLN            | Con           | npany Name     | Location Status   |                       | Freeze grid header                                   | 0 |      |
|      |                      |                         |               |                |                   | ✓ Q Se                | Grid column settings                                 |   |      |
|      |                      |                         |               |                |                   |                       | Editing column                                       | 0 |      |
| A    | dd Pick-up Locations |                         |               |                |                   |                       | Location GLN                                         | 0 |      |
|      | Location GLN \$      | GS1 Location Type 👙     | Location Role | Company Name 👙 | Location Status 👙 | Pick-up Address       | GS1 Location Type<br>Location Role                   | 0 | 1.00 |
| P    | 7643235678543        | Fixed Physical Location | Manager       | Ranki          | Approved          | China Wall-Tampa, FL, | Company Name                                         | 0 |      |
| 12   | 7534345678123        | Fixed Physical Location | Supervisor    | Sable          | Draft             | Mini World-Tampa, FL  | Location Status                                      | O |      |
| P    |                      | Fixed Physical Location |               | Test 1         | Draft             | Test One-Council Bluf | Pick-up Address                                      | 0 |      |
| P    |                      | Fixed Physical Location |               | Test           | Approved          | Tampa-US              | Grid Actions                                         |   |      |
| P    | 8532245436123        | Fixed Physical Location |               | Killer         | Validated         | Kabul-AF              |                                                      |   | 1    |
| n    |                      | Fixed Physical Location |               | Test           | Validated         | Tampa, FL, USA- 6316  | Download table "Pickup<br>Locations for Company Info |   |      |
| 12   | 6421456786123        | Fixed Physical Location | Manager       | Silk           | Approved          | Junction One-Tampa,   | USE **** (UNITED STATES /                            |   | 5    |
| P    | 9762345678123        | Fixed Physical Location | Manager       | Stellar Force  | Draft             | Tampa, FL, USA- Tamp  | S Reset to default parameters                        |   |      |
| 8 F  | Record(s)            |                         |               |                |                   |                       |                                                      | ٠ | \$   |

If an address listed is not correct and/or not valid, contact the PSM MIS Help Desk with the correct details. The PSM MIS Help Desk will escalate and provide this information to the appropriate team to remove the address. You will be provided with an update once the task has been completed. *Note: PSM MIS Help Desk – <u>psmmishelpdesk@ghsc-psm.org</u>* 

#### Create Pickup Locations:

> To create a Pickup Address Location, select the *Add Pick-up Locations* button.

| Documents & Certs. | Kasawarda             | Location GLN      | Company Nan       |            | Location S |                 |   |             |       |
|--------------------|-----------------------|-------------------|-------------------|------------|------------|-----------------|---|-------------|-------|
| , Pickup Locations | Reymonus              | Location GEN      | Company Nan       |            | cocation 3 | +               |   | Q. Search   | Reset |
| Qualifications     |                       |                   |                   |            |            |                 | _ |             |       |
| Change Log         | Add Pick-up Locations |                   |                   |            |            |                 |   |             |       |
|                    | Location GLN 0        | GS1 Location Type | <br>Location Role | Company Na | ime 🌼      | Location Status | 0 | Pick-up Add | ress  |
|                    | 0 Percentic)          |                   |                   |            |            |                 |   |             |       |

On the Create Locations Page, you will need to complete details within the four sections shown in the below screenshot. Within each section there are mandatory fields and Tool Tips for referencing.

NOTE: Required fields are marked with (\*) and Tool Tips are marked with  $^{(1)}$  .

|                       | E Save                      | Save & Close         |                  |
|-----------------------|-----------------------------|----------------------|------------------|
| Pickup Location       | 1                           | Contact Details      |                  |
| Supplier              |                             | Company Name*        | •                |
| Company Name          |                             |                      |                  |
| Location GLN (1)      | GS1 Location Type 🛈*        | First Name*          | Last Name*       |
|                       | Fixed Physical Location 🛽 🗸 |                      |                  |
| Latitude Position     | Location Role (1)           | Work Phone*          | Mobile Phone     |
| Longitude Position    | Location Status             | e-mail Address*      | Fax Number       |
| Address (i) 🛻 💼       | 3                           | Additional Details   |                  |
| Address Label         |                             | GSP-GDP Supporting D | Documents        |
|                       |                             | ③ @ Click or Dra     | ag to add a file |
| Address Line 1 🗊      |                             |                      |                  |
| Search for an address | \$                          |                      |                  |
| Address Complement ①  |                             |                      |                  |
| Zip Code              | City*                       |                      |                  |
|                       |                             |                      |                  |

#### 1. Pickup Location Details:

Within this section, enter the detailed information related to the pickup location as per the recommended GS1/GLN format. Sharing the details of the fields.

a. *Supplier*: This field will auto-populate with your company name and cannot be updated.

- b. **Location GLN**: As per the GS1 data model, specify the 13-digit GLN code obtained for this location as part of the GS1/GLN Standards. Error will be shown in case the GLN number format incorrectly entered (less or more than 13 digit or alphanumeric code entered).
- c. **GS1 Location Type\*:** By default, this field will be auto populated with the value as "Fixed Physical Location" This field can be updated by selecting the location type values in the dropdown menu.
  - i. *Legal Entity*: A legal entity is any business, government body, department, charity, individual, or institution that has standing in the eyes of the law and has the capacity to enter into agreements or contracts.

e.g., Corporation, Subsidiary, Government body etc.,

ii. *Fixed/Mobile Physical Location*: A fixed physical location is expected to main in the same location for its entire lifecycle while a mobile physical location is expected to change its place.

e.g., Corporate Headquarters (Fixed), Warehouse/Distribution (Fixed), Mobile van (Mobile)

iii. *Function*: A function is an organizational subdivision or department that is most commonly segmented based on the specific tasks being performed, as defined by the organization.

e.g., Accounting department, HR department etc.,

iv. *Digital Location*: A digital location is an electronic (non-physical) address that is used for communication between computer systems.

e.g., API Entry

- d. **Location Role:** Enter the role of that location type defined. Please refer to the above location type section for examples of location roles given for each location type.
- e. Latitude: Latitude information of the location (if available).
- f. Longitude: Longitude information of the location (if available).

#### 2. Contact Details:

- a. **Company Name\***: In this field, provide the company name of the pickup of the location for identification.
- b. *First Name\**: First name of the point of contact for that pickup location.
- c. Last Name\*: Last name of the point of contact for that pickup location.
- d. Work Phone\*: Work phone information of the point of contact.
- e. *Mobile Phone:* Mobile phone information of the point of contact.
- f. *Email Address\**: email address of the point of contact.
- g. Fax Number: Fax Number details.

#### 3. Address Details:

- a. Address Label: Please enter the label for the address to where it points to.
- b. *Address Line 1\*:* In this field, enter the address manually or search for the address if linked to google maps. *NOTE: Please refer to the tool tip for details.* (1)
- c. Address Complement: This field is an additional address line field. This field has a character limit of

70 characters. NOTE: Please refer to the tool tip for details.

- d. *Zip code:* Zip code details.
- e. *City\**: City details.
- f. *Country\*:* Country can be chosen from the drop-down values.
- g. **State/Province\***: Once country information has been selected, this field will become editable and provide the list of State/province relevant for that country.

#### 4. Additional Details:

In this section, Good Storage Practice (GSP) or Good Distribution Practice (GDP) documentation can be attached as a supporting document for the pickup location being added. This will be useful to validate the pickup location internally.

NOTE: There is a file size limit of 66560 kb. Please refer to the tool tip for details. (1)

Once all details are entered, select the Save or Save & Close button. The pickup location will be in Draft status. When using the Save & Close button, the draft record is saved and the pop-up window closes. This option can be used to save the draft record and add additional information to the pickup location details at a later point in time. Once the Pop-up window closes, the details of the pickup location are in a grid view in Draft status.

| Company Information     Contacts |         |                  |                         |               |                |                 |                           |                        |
|----------------------------------|---------|------------------|-------------------------|---------------|----------------|-----------------|---------------------------|------------------------|
| Documents & Certs.               | Keyword | ds               | Location GLN            | Cor           | npany Name     | Location Status |                           |                        |
| Pickup Locations                 |         |                  |                         |               |                |                 | Q - Q Search              | Reset                  |
| Change Log                       |         | Dick up Location |                         |               |                |                 |                           |                        |
|                                  |         | Incation GLN +   | GS1 Location Type       | Location Role | Company Name * | Location Status | Picksun Address           |                        |
|                                  |         | 7524245470402    | Fixed Physical Location | Supervisor    | Sable          | Draft           | Mini World-Tampa EL USA-S | auare-654323-Tampa-LIS |

To edit the details of the pickup location in *Draft* Status, select the *Pencil* icon to the left of the draft location record. Once selected a pop-window opens, the *Draft* record can be edited.

| i   | Company Information |   |                       |                         |               |                |                   |                            |                        |
|-----|---------------------|---|-----------------------|-------------------------|---------------|----------------|-------------------|----------------------------|------------------------|
| 100 | Contacts            |   |                       |                         |               |                |                   |                            |                        |
| 8   | Documents & Certs.  |   | (aquardr              | Location GLN            | Com           | nany Namo      | Location Status   |                            |                        |
| Ł   | Pickup Locations    |   | veywords              | Edition GEN             | Com           | party Name     | Location status   | Q - Q Search               | Reset                  |
| ŵ   | Qualifications      |   |                       |                         |               |                |                   |                            |                        |
| ď   | Change Log          | 1 | Add Pick-up Locations |                         |               |                |                   |                            |                        |
|     |                     |   | Location GLN 👙        | GS1 Location Type  \$   | Location Role | Company Name © | Location Status 😄 | Pick-up Address            | 0                      |
|     |                     | - | 7534345678123         | Fixed Physical Location | Supervisor    | Sable          | Draft             | Mini World-Tampa, FL, USA- | Square-654323-Tampa-US |

Select the *Submit* button to send the pickup location information for <u>GHSC PSM internal approval</u>.

|                  | **                 |                       |                       |              |  |
|------------------|--------------------|-----------------------|-----------------------|--------------|--|
| Location Details |                    | Save Save & Close C   | lose                  |              |  |
|                  | Pickup Location    |                       | Contact Details       |              |  |
|                  | Supplier           |                       | Company Name*         |              |  |
|                  | Company Name       |                       | Company Name          | Last Name*   |  |
|                  | Location GLN (1)   | GS1 Location Type ()* | First Name*           |              |  |
|                  | 1234567896547      | Fixed Physical 🛛 🗸    | First Name            |              |  |
|                  |                    | Location              | Work Phone*           | Mobile Phone |  |
|                  | Latitude Position  | Location Role 🕄       | 5551212               | 5551212      |  |
|                  |                    | Pickup Location       | e-mail Address*       | Fax Number   |  |
|                  | Longitude Position | Location Status       | firstlast@company.com |              |  |
|                  |                    | Draft                 |                       |              |  |

Once submitted, the status of the pickup location will be in Validation in Progress status. Note: Editing is NOT possible once the pickup location is submitted for validation.

| •              | (<                                                                   |                         | B Save Save & Clos   | e Close      |  |
|----------------|----------------------------------------------------------------------|-------------------------|----------------------|--------------|--|
| cation Details |                                                                      |                         |                      |              |  |
|                | <ul><li>Data has been saved</li><li>Validated successfully</li></ul> |                         |                      |              |  |
|                | Pickup Location                                                      |                         | Contact Details      |              |  |
|                | Supplier                                                             |                         | Company Name*        |              |  |
|                |                                                                      |                         | Test Company Limited |              |  |
|                | Location GLN ①                                                       | GS1 Location Type ①     | First Name*          | Last Name*   |  |
|                | 1234567896547                                                        | Fixed Physical Location | First Name           | Last Name    |  |
|                | Latitude Position                                                    | Location Role ①         | Work Phone*          | Mobile Phone |  |
|                | -33.8787978                                                          | Pickup Location         | +1234567895          | +9876543214  |  |
|                | Longitude Position                                                   | Location Status         | e-mail Address*      | Fax Number   |  |
|                | 454 0075577                                                          | Validation in Progress  | first@last.com       | +5464741655  |  |

Select the *Close* button to close the pop-window. The details of the pickup location are in a grid view and in *Validation in Progress* status.

|   | Location GLN 👙 | GS1 Location Type 👙     | Location Role | Company Name 🌲 | Location Status \$     | Pick-up Address                                     |
|---|----------------|-------------------------|---------------|----------------|------------------------|-----------------------------------------------------|
| a |                | Fixed Physical Location |               | Test 1         | Validation in Progress | Test One-Council Bluffs, IA, USA- Council Bluffs-US |

The Pickup Location status transition is as follows: Draft > Validation in Progress > Validated > Approved. Once the Pickup Location moves from *Validated* to *Approved*, you will receive an approval notification.

> Note: The screenshot below displays the grid view of the pickup location in *Validated* status.

| Location GLN \$ | GS1 Location Type  \$   | Location Role 👙 | Company Name 👙 | Location Status 👙 | Pick-up Address            | 1      |
|-----------------|-------------------------|-----------------|----------------|-------------------|----------------------------|--------|
| ,               | Fixed Physical Location |                 | Test           | Validated         | Tampa, FL, USA- 631602-Tar | npa-US |

> Note: The screenshot below displays the grid view of the pickup location in *Approved* status.

| A | dd Pick-up Locations |                         |                  |                 |                    |                                            |    |
|---|----------------------|-------------------------|------------------|-----------------|--------------------|--------------------------------------------|----|
|   | Location GLN \$      | GS1 Location Type 👙     | Location Role \$ | Company Name \$ | Location Status \$ | Pick-up Address                            | \$ |
| ø | 7643235678543        | Fixed Physical Location | Manager          | Ranki           | Approved           | China Wall-Tampa, FL, USA- 654322-Tampa-US |    |

Note: The screenshot below displays the Approval Notification you will receive once the Pickup Location has been approved.

| Subject                                                                            |
|------------------------------------------------------------------------------------|
| Your pickup location for the company "Test" has been approved!                     |
| Message                                                                            |
| Dear Test Contact                                                                  |
| The pickup location address for the company "Test" has been approved successfully. |
| Regards,                                                                           |
| GHSC-PSM                                                                           |
| This is an automatically generated e-mail, please do not reply                     |

- If the Pickup location has been *rejected*, the status of the pickup location will again show in *Draft* status, and you will receive a Rejection Notification with the rejection reason. Based on that notification, make the necessary edits to the Pickup Location at the request of the PSM team.
- > Note: The screenshot below displays the grid view of the pickup location in **Draft** status.

| i Company Information                   |                       |                         |                  |                |                   |                            |                        |
|-----------------------------------------|-----------------------|-------------------------|------------------|----------------|-------------------|----------------------------|------------------------|
| Documents & Certs.     Pickup Locations | Keywords              | Location GLN            | Com              | pany Name      | Location Status   |                            | -                      |
| Qualifications                          |                       |                         |                  |                |                   | Q Search                   | Reset                  |
| Change Log                              | Add Pick-up Locations |                         |                  |                |                   |                            |                        |
|                                         | Location GLN 👙        | GS1 Location Type 👙     | Location Role \$ | Company Name 😄 | Location Status 👙 | Pick-up Address            | 0                      |
|                                         | a 7524245479122       | Fixed Physical Location | Supervisor       | Sable          | Draft             | Mini World-Tampa, FL, USA- | Square-654323-Tampa-US |

> Note: The screenshot below displays the Rejection Notification with Rejection Reason.

| Subject                          |                                                                                                    |
|----------------------------------|----------------------------------------------------------------------------------------------------|
| Alert! - Your pi                 | ckup location for the company "My Company" has been rejected                                                        |
| Message                          |                                                                                                    |
| Dear Test Con                    | itact                                                                                                    |
| The pickup loc<br>Please check a | ation address for the company "My Company" has been rejected with the following comments.<br>nd modify accordingly. |
| Rejection Reas                   | on: Following details are missing and few are to be corrected. Please do the changes accordingly,                   |
| 1. Provide mot                   | bile number for better reach.                                                                                       |
| 2. GSP/GDP d                     | ocument doesn't contain the complete details. Please add full details                                               |
| Regards,                         |                                                                                                    |
| GHSC-PSM                         |                                                                                                    |

#### Edit Pickup Location Contact Details:

Once a Pickup Location is in a Valid status, <u>only</u> the Contact Details section is editable. This is due to the possible change to the Point of Contact with a valid Pickup Location.

Note: The Pickup Location, Address and Additional Details sections of the Pickup Location are NOT editable.

- > To edit the Contact Details, select the *Pencil* icon to the left of the Pickup Location record.
- Once selected, a pop-window opens, the *Contact Details* of the Pickup Location record can be edited. Note: Fields not editable will be greyed out and text cannot be entered.

| « Location Details | Ea Save & Close Close |                     |                                                 |              |  |  |
|--------------------|-----------------------|---------------------|-------------------------------------------------|--------------|--|--|
|                    | Pickup Location       |                     | Contact Details                                 |              |  |  |
|                    | Supplier              |                     | Company Name*                                   |              |  |  |
|                    |                       |                     | Company Name                                    | Last Name *  |  |  |
|                    | Location GLN (i)      | GS1 Location Type ① | First Name*                                     |              |  |  |
|                    |                       | Fixed Physical      | First Name                                      | Last Name    |  |  |
|                    |                       | Location            | Work Phone*                                     | Mobile Phone |  |  |
|                    | Latitude Position     | Location Role (1)   | 5551212                                         | 5551212      |  |  |
|                    |                       |                     | e-mail Address*                                 | Fax Number   |  |  |
|                    | Longitude Position    | Location Status     | firstlast@company.com                           |              |  |  |
|                    |                       | Validated           |                                                 |              |  |  |
|                    | Address               |                     | Additional Details GSP-GDP Supporting Documents |              |  |  |
|                    | Address Label         |                     |                                                 |              |  |  |
|                    | Address Line 1 ①      |                     |                                                 |              |  |  |
|                    | Tampa, FL, USA        |                     |                                                 |              |  |  |
|                    | Address Complement ③  |                     |                                                 |              |  |  |
|                    | Zip Code              | City                |                                                 |              |  |  |
|                    | 631602                | Tampa               |                                                 |              |  |  |
|                    | Country               | State/Province      |                                                 |              |  |  |
|                    | UNITED STATES         | Elorida             |                                                 |              |  |  |

Note: To modify fields other than contact details, please create a new pickup location and submit a request for deletion of the existing pickup location.

## Delete Pickup Location

If a pickup location is no longer valid, or there is a change in the address of the pickup location, please contact the PSM MIS Help Desk at <u>psmmishelpdesk@ghsc-psm.org</u> to submit a request for deletion of the existing pickup location. The PSM MIS Help Desk will update you once the request has been completed. While your request is pending, you can proceed with creating a new pickup location.

## USAID GLOBAL HEALTH SUPPLY CHAIN PROGRAM

## **Procurement and Supply Management**

1275 New Jersey Avenue SE, Suite 200 Washington DC 20003 United States